# Quick Start

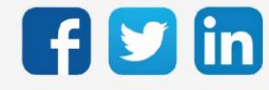

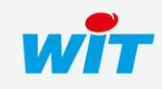

www.wit.fr

# SOMMAIRE

| 1.      | Introduction3                              |
|---------|--------------------------------------------|
| Génér   | alités                                     |
| Consig  | gnes de sécurité3                          |
| Caract  | téristiques techniques4                    |
| 2.      | Installation5                              |
| Schém   | na de raccordement5                        |
| Résista | ance de terminaison                        |
| Cligno  | otement des LED7                           |
| I       | En fonctionnement normal                   |
| ,       | Au démarrage (Boot)7                       |
| 3.      | Vérification du raccordement8              |
| Se cor  | nnecter à un WINDY                         |
| Renon   | nmer un WINDY                              |
| Vérifie | er les entrées                             |
| (       | CONTACT INPUT (DI1, D2)                    |
|         | SMART SENSOR (S1, S2, S3)                  |
| -       | TEMP SENSOR (AI, AI2)                      |
| Appaiı  | rer les capteurs radio (EnOcean)13         |
| (       | CONTACT (DI1_EO, DI2_EO)                   |
|         | 14 III IIII IIII IIII IIII IIII IIIII IIII |
| Vérifie | er les sorties15                           |
| (       | OUTPUT (DO1, DO2, DO3 ; DO4)15             |
| -       | TRIAC OUT (DO5, DO6)                       |
| (       | 0-10V OUTPUT (AO1, AO2, AO3)17             |
| 4.      | Dépannage19                                |

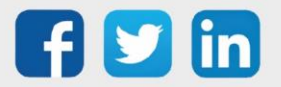

### 1. Introduction

### Généralités

Cette documentation présente de manière concise :

- Comment installer et raccorder un WINDY.
- Comment vérifier le raccordement des entrées et sorties avec un smartphone ou une tablette.
- Comment appairer des capteurs radio EnOcean au WINDY.

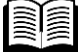

Pour plus d'informations sur le paramétrage, la configuration et l'utilisation du WINDY, se référer à la documentation **Manuel - Utilisation WINDY** sur <u>www.wit.fr</u>.

### Consignes de sécurité

Pour la sécurité des biens et des personnes, il est impératif de lire attentivement le contenu de ce document avant d'installer, de faire fonctionner ou d'effectuer une opération de maintenance des produits WINDY.

L'installation, la mise en service et la maintenance des produits WINDY doivent être réalisés par un électricien qualifié en respectant les normes, directives et réglementations en vigueur.

Une installation ou une utilisation incorrecte peuvent entrainer des risques de choc électrique ou d'incendie.

Etape 1 Vérifier les points suivants au moment de la réception des produits :

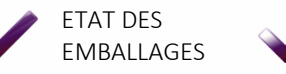

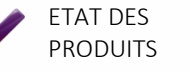

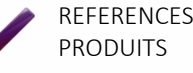

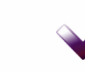

PRESENCE DE TOUS LES EQUIPEMENTS

- Etape 2 Vérifier les Equipements de Protection Individuels et Collectifs (EPI/EPC)
- Etape 3 Afin de prévenir tout risque d'électrocution, de brûlures ou d'explosion :

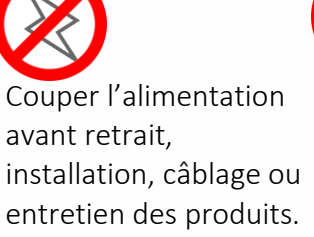

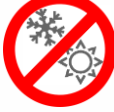

Installer les produits dans des conditions de fonctionnement normales.

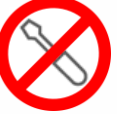

Les produits ne doivent être ni démontés, ni réparés, ni modifiés.

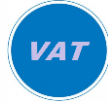

Utiliser un dispositif de détection d'absence de tension approprié.

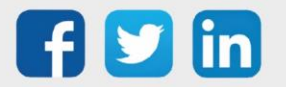

# Caractéristiques techniques

| Désignation                    | WINDY                                                                                                    |
|--------------------------------|----------------------------------------------------------------------------------------------------|
| Référence                      | WINDY101                                                                                                    |
| CARACTÉRISTIQUES               |                                                                                                    |
| Dimensions (H x L x P)         | 110x125x45mm                                                                                                    |
| Poids                          | 245grs                                                                                                    |
| Fixation                       | Rail DIN 35mm ou Vis M3x4                                                                                                    |
| Indice d'inflammabilité        | UL94-V0                                                                                                    |
| PROCESSEUR                     |                                                                                                    |
| Mémoire de stockage            | 2 Mo                                                                                                    |
| Mémoire vive (RAM)             | 32 Ко                                                                                                    |
| Processeur                     | ARMO - 48 MHz                                                                                                    |
| ALIMENTATION                   |                                                                                                    |
| Tension d'alimentation         | 230VAC ± 15%, 50Hz                                                                                                    |
| Ruissance absorbée             | 7 à 10VA sans usage du 24VAC                                                                                                    |
| Puissance absorbee             | 19VA si usage du 24VAC à 5VA                                                                                                    |
| Sortie alimentation auxiliaire | 24VAC - 5VA                                                                                                    |
| USB – PC Paramétrage           | USB Standard                                                                                                    |
| ENTRÉES / SORTIES              |                                                                                                    |
| Entrées T.O.R. (x2)            | Contact sec (alim. Interne) : fenêtre, détection présence, ppe<br>condensat                                                                                                    |
| Sorties T.O.R. (x6)            | Relais 3A/230VAC – alim. Interne (x3) : vitesses de ventilation<br>Relais 6A/230VAC – alim. Externe (x1) : batterie électrique<br>Triac 0,5A/24V/230VAC – alim. Externe (x2) : vanne chaud / vanne froid |
| Entrées Analogiques (x2)       | Pt1000, Ni1000, NTC 10K, 01250Ω : température de reprise,<br>température ambiante, température de soufflage, etc.<br>Plage de mesure limitée : max. 60ºC                                                 |
|                                | 010V                                                                                                    |
| Sorties Analogiques (x3)       | Vanne Chaud, Vanne Froid, Ventilation<br>Charge max. 4,5mA – 2,2KΩ                                                                                                    |
| Entrées Numériques WIT (x3)    | Sondes numériques WIT                                                                                                    |
| Connectique des E/S            | Bornier à vis débrochable                                                                                                    |
| COMMUNICATION                  |                                                                                                    |
| ExtenBUS (RS485)               | Résistance de terminaison intégrée – Automate REDY                                                                                                    |
| USB                            | Micro USB Type B                                                                                                    |
| EnOcean                        | 868MHz - Antenne intégrée                                                                                                    |
| BLE                            | BLE 4.2 - 2,4GHz -Antenne intégrée                                                                                                    |
| CONFIGURATION                  |                                                                                                    |
| Logiciel dédié                 | PC, Tablette, Smartphone                                                                                                    |

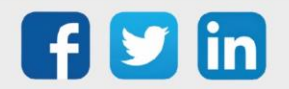

www.wit.fr

### 2. Installation

### Schéma de raccordement

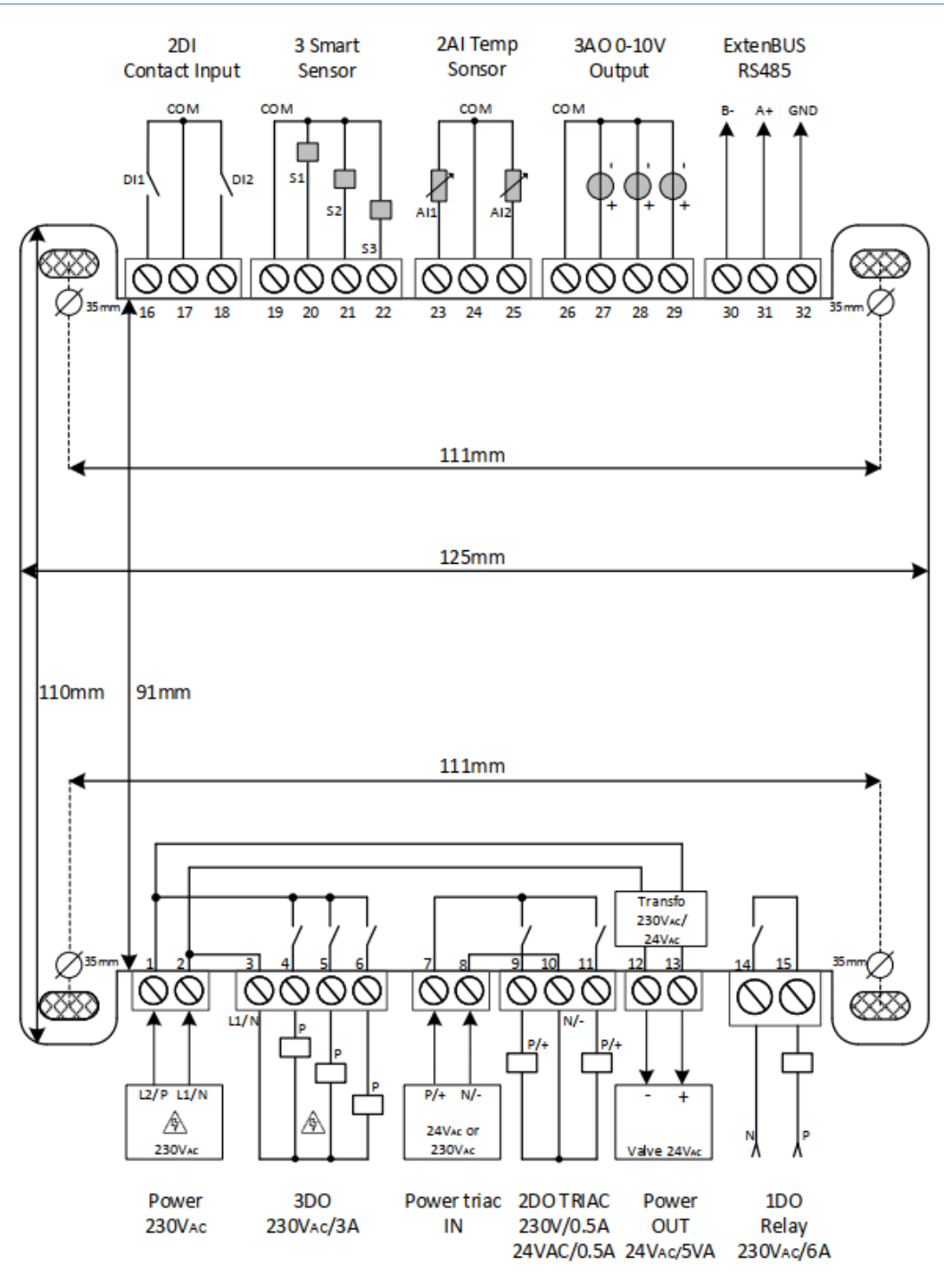

### Smart Sensor

Distance max : 50m Type de câble conseillé : SYT ou CAT5 (6/10 ou 8/10)

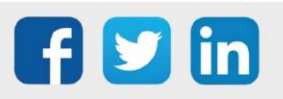

(i)

### Résistance de terminaison

Les résistances de terminaison ExtenBUS permettent d'équilibrer le bus lorsqu'une branche dépasse 10m. Pour équilibrer le bus, 2 résistances de terminaison de 110 ohms sont à placer entre les bornes A et B, aux extrémités de chaque branche du bus.

Le WINDY dispose nativement de cette résistance de terminaison. Celle-ci peut être activée grâce au dip-switch présent à côté des voyants :

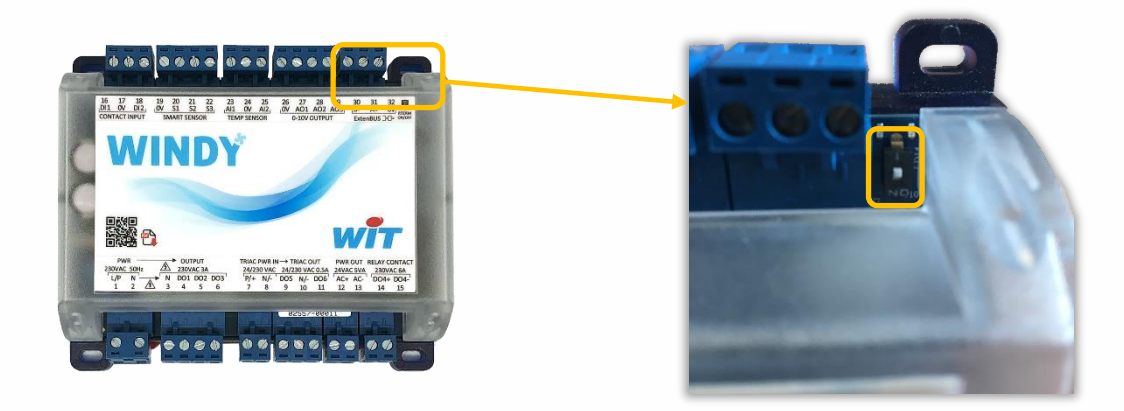

Pour plus d'informations sur les préconisations ExtenBUS, se référer à la documentation **Manuel d'installation REDY** sur <u>www.wit.fr</u>.

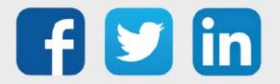

### Clignotement des LED

Les LED du WINDY se trouve en haut à droite du produit, à côté de la résistance de terminaison :

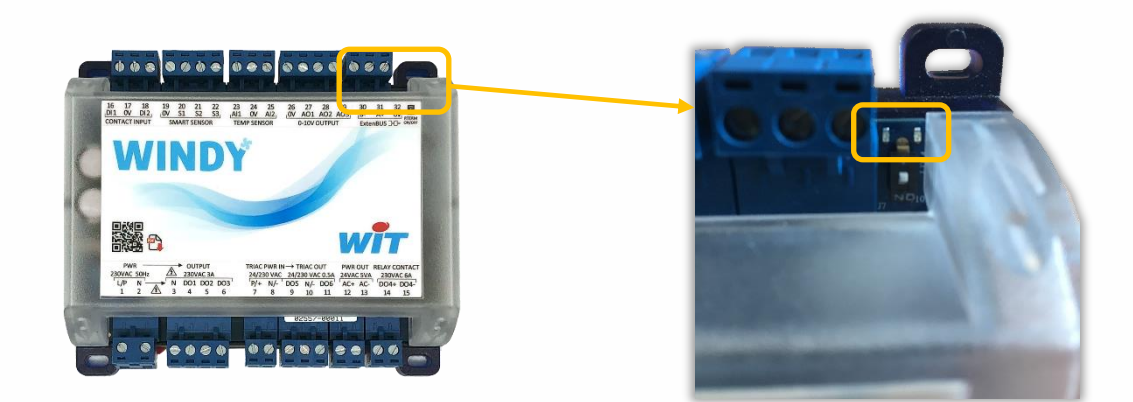

### **En fonctionnement normal**

| Couleur    | Comportement         | Traduction             |
|------------|----------------------|------------------------|
|            | Lent                 | ExtenBUS connecté      |
| LED Orange | Rapide               | ExtenBUS déconnecté    |
|            | 100ms On / 1.9s Off  | Fonctionnement normal  |
|            |                      | Lors d'une mise à jour |
| IED Vorto  |                      | OU                     |
| LED Verte  | 100ms On / 100ms Off | WINK (repérage WINDY)  |
|            |                      | OU                     |
|            |                      | Connecté en Bluetooth  |

### Au démarrage (Boot)

| Couleur    | Comportement         | Traduction                                                           |
|------------|----------------------|----------------------------------------------------------------------|
|            | Lent                 | Fonctionnement normal                                                |
| LED Orange | Fixe                 | Lors de l'écriture de la nouvelle version à la fin de la mise à jour |
|            | 500ms On, 500ms Off  | Fonctionnement normal                                                |
|            | 100ms On / 100ms Off | Lors d'une mise à jour                                               |
| LED Verte  | Fixo                 | Lors de l'écriture de la nouvelle                                    |
|            | Tixe                 | version à la fin de la mise à jour                                   |

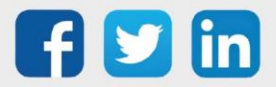

### 3. Vérification du raccordement

### Se connecter à un WINDY

Sur **Play Store** (Android) ou **App Store** (iPhone), rechercher l'application « **WindyTool** » et l'installer.

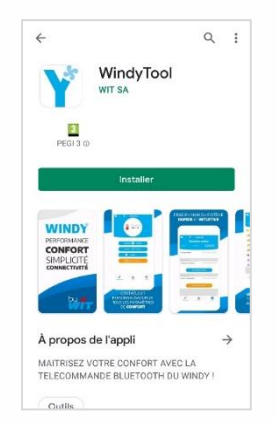

Sélectionner le WINDY auquel vous connecter :

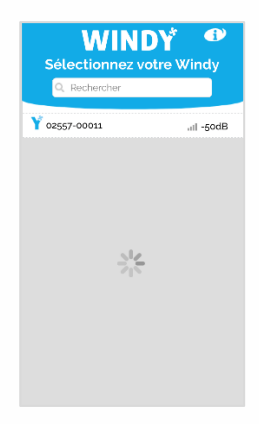

Pour identifier le WINDY, deux possibilités :

- 1. Par son numéro de série situé sur le bornier inférieur et sur son côté gauche.
- 2. En faisant clignoter le voyant vert en s'y connectant.

**<u>Pratique</u>** : si un SmartSensor est raccordé au WINDY, ce clignotement est reporté sur celui-ci.

Passer en mode « Installateur » :

Aller sur l'icône en haut à droite

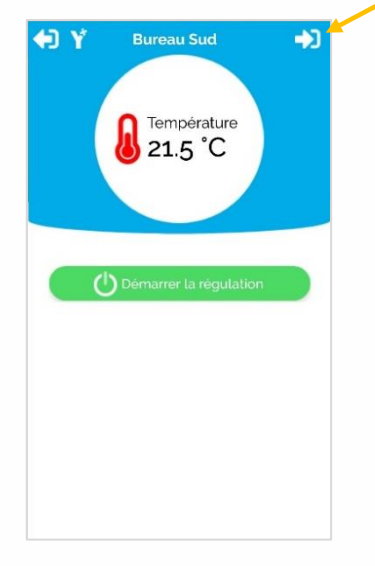

Saisir le code « Installateur » (8888 par défaut)

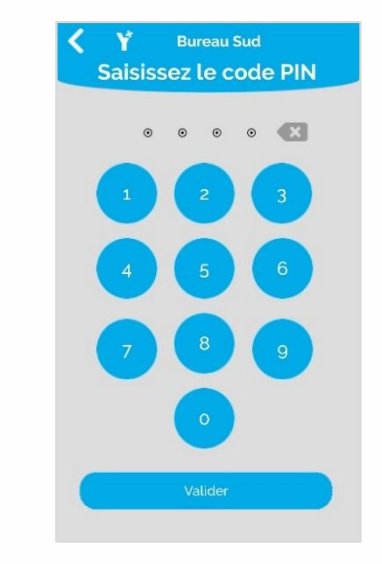

*i* Si ce code ne fonctionne pas, c'est qu'il a été modifié. Pour le réinitialiser, connectez-vous en USB avec WINDY-PC-TOOL (voir manuel d'utilisation pour plus d'explications).

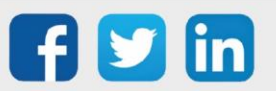

### Renommer un WINDY

Le nom du WINDY permet de l'identifier et de le localiser. Pour le renommer, aller dans le menu « Système », renommer le WINDY puis « Appliquer le nouveau nom ».

| 🔁 Y                | Burea        | iu 2      |         |  |  |
|--------------------|--------------|-----------|---------|--|--|
| Paramètres système |              |           |         |  |  |
| Identité           |              |           |         |  |  |
| NOM                |              |           |         |  |  |
| *                  | Bureau 2     | 2         |         |  |  |
| Ар                 | pliquer le i | nouveau n | om      |  |  |
| INFORMATION        | 5            |           |         |  |  |
| Numéro de se       | èrie (WID)   | 02557-00  | 011     |  |  |
| Туре               |              | Régulatio | n VC 4T |  |  |
| Version            |              | 1.5       |         |  |  |
| Tělécommande       | Was          | 105       | Şystême |  |  |

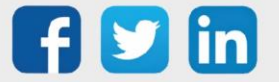

### Vérifier les entrées

### **CONTACT INPUT (DI1, D2)**

Accéder au menu « Wegos » puis « Ajouter des Wegos »

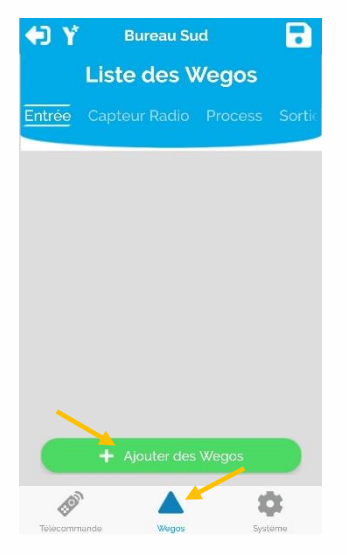

Ajouter le Wego correspondant à chaque contact raccordé.

| Entré    | e Capteur Radio Pro | ocess Sor |
|----------|---------------------|-----------|
| •        | DI1                 | 0         |
| •        | DI2                 | 0         |
| <b>%</b> | Alı                 | 0         |
| <b>7</b> | Al2                 | 0         |
| 25       | Squid1              | 0         |
| 25       | Squid2              | 0         |
| 15       | Squid3              | 0         |

Accéder au Wego ajouté.

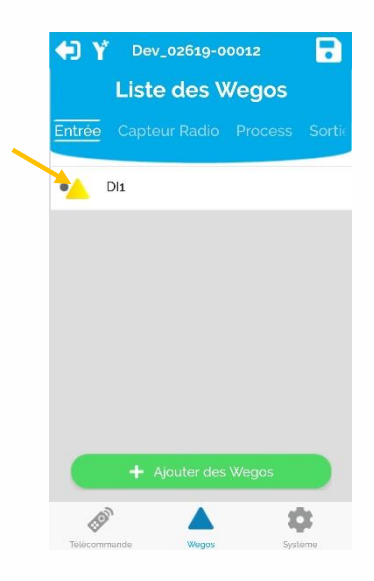

Renseigner l'usage de cette entrée.

Vérifier l'état de l'entrée dans l'onglet « **Sortie** ».

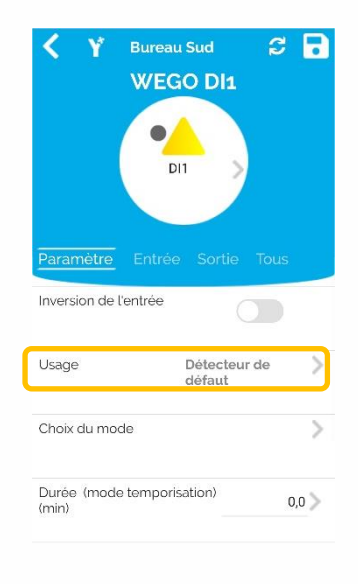

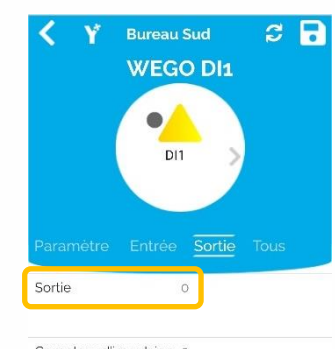

Compteur d'impulsion 0 (Index)

<u>Valeurs par défaut</u> : 0 : contact fermé 1 : contact ouvert Pour inverser cet état (contact fermé = 1), aller dans l'onglet « **Paramètre** » et activer « **Inversion de l'entrée** » puis **Enregistrer.** 

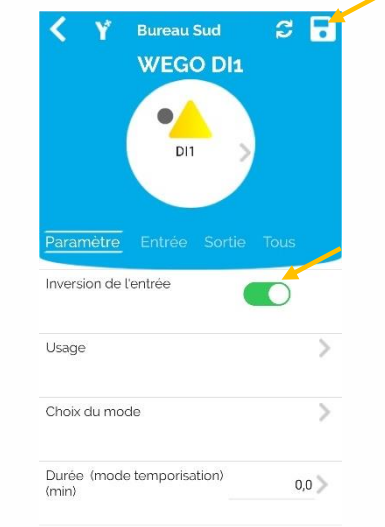

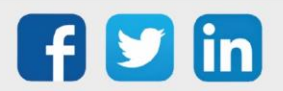

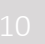

### SMART SENSOR (S1, S2, S3)

Accéder au menu « Wegos » puis « Ajouter des Wegos »

| 🗘 Y             | Burea    | u Sud    | E | 3    |  |  |  |
|-----------------|----------|----------|---|------|--|--|--|
| Liste des Wegos |          |          |   |      |  |  |  |
| Entrée          |          |          |   | rtie |  |  |  |
|                 |          |          |   |      |  |  |  |
|                 |          |          |   |      |  |  |  |
|                 |          |          |   |      |  |  |  |
|                 |          |          |   |      |  |  |  |
|                 |          |          |   |      |  |  |  |
|                 |          |          |   |      |  |  |  |
|                 |          |          |   |      |  |  |  |
| -               |          |          |   |      |  |  |  |
|                 | + Ajoute | des Wego | s |      |  |  |  |
| á               | 0        |          | - |      |  |  |  |
| 4               | 4        |          |   |      |  |  |  |

Ajouter le Wego correspondant à chaque SMART SENSOR raccordé.

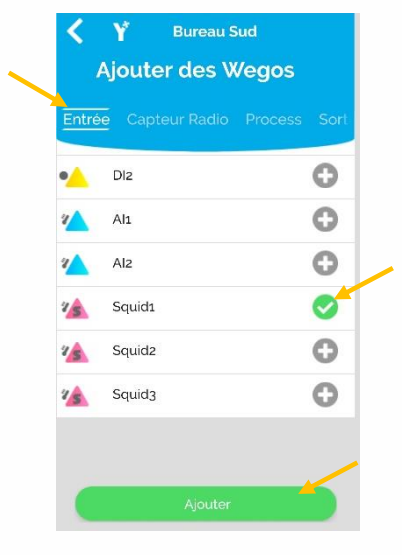

Accéder au Wego ajouté.

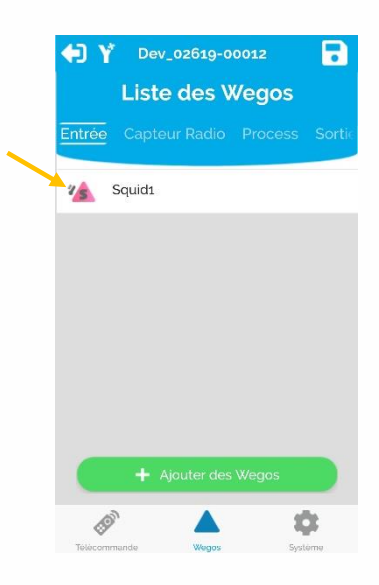

Vérifier la valeur de la température dans l'onglet « **Sortie** ».

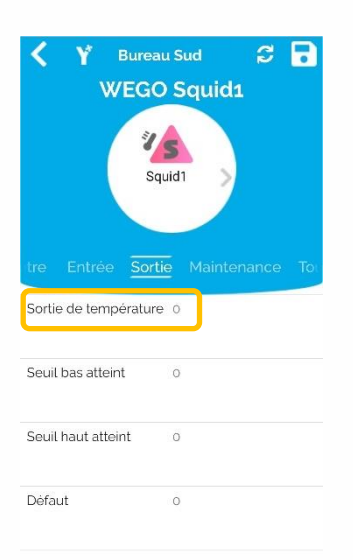

Pour étalonner la mesure de la température, aller dans l'onglet « **Paramètre** » et renseigner le paramètre « **Offset (Celsius)** ».

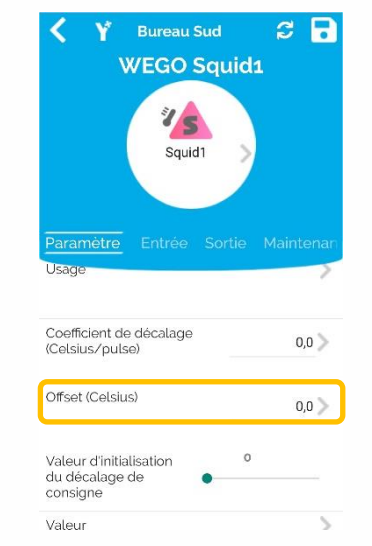

**Enregistrer** les modifications en appuyant sur l'icône en haut à droite.

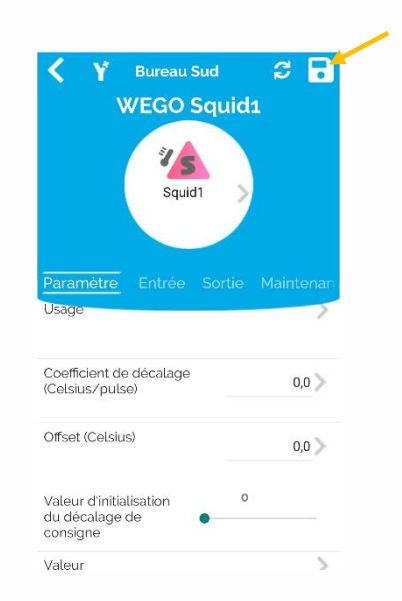

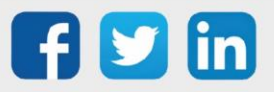

# **TEMP SENSOR (AI, AI2)**

Accéder au menu « Wegos » puis « Ajouter des Wegos »

| <b>4</b> ) Y | Bureau S      | <sup>ud</sup> | Ð        |
|--------------|---------------|---------------|----------|
| Entrée       | Capteur Radio | Process       | Sortic   |
|              |               |               |          |
|              |               |               |          |
|              |               |               |          |
|              |               |               |          |
|              | + Ajouter de  | s Wegos       |          |
| 60           | `             | 1             | <b>b</b> |

Sélectionner le « **Type de sonde** » dans l'onglet « **Paramètre** ». Ajouter le Wego correspondant à chaque entrée analogique raccordée.

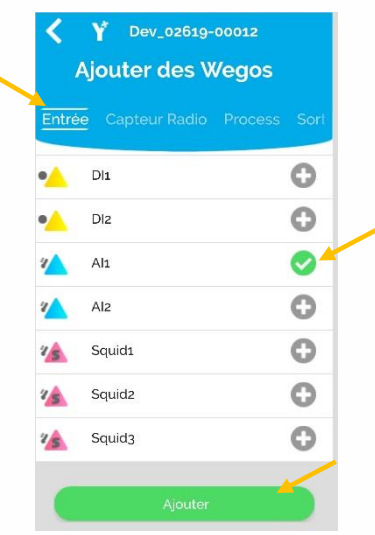

Vérifier la valeur de la température dans l'onglet « **Sortie** ».

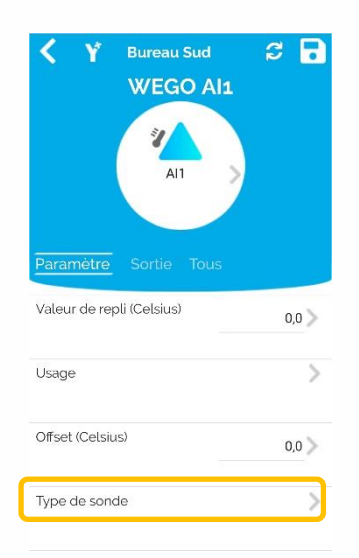

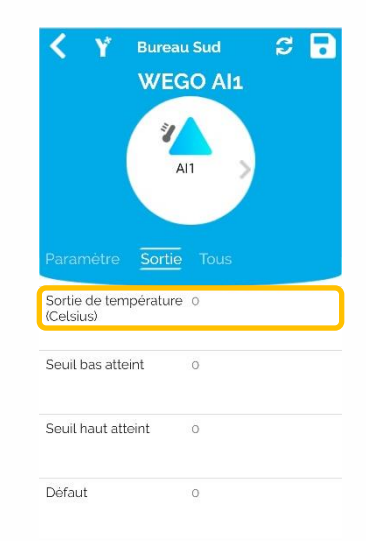

Accéder au Wego ajouté.

| €) Y     | Dev_o   | 2619-00  | 0012    | •      |
|----------|---------|----------|---------|--------|
|          | Liste   | des W    | /egos   |        |
| Entrée   | Capteur |          | Process | Sortic |
| <b>2</b> | Alı     |          |         |        |
|          |         |          |         |        |
|          |         |          |         |        |
|          |         |          |         |        |
|          |         |          |         |        |
|          |         |          |         |        |
|          | - Aio   | iter des | Weaps   |        |
|          |         |          | wegos   |        |
| Telécomm | ande    | Wegos    | Syst    | òme    |

Pour étalonner la mesure de la température, aller dans l'onglet « **Paramètre** » et renseigner le paramètre « **Offset (Celsius)** » puis **Enregistrer.** 

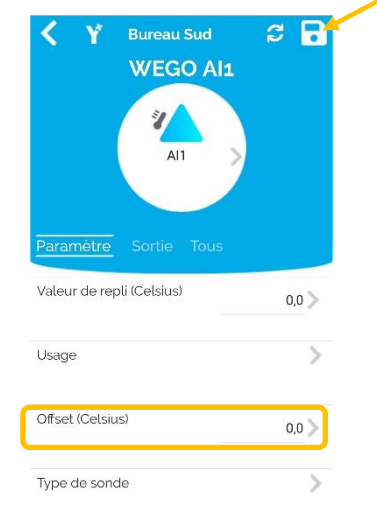

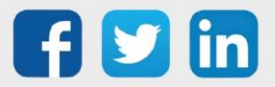

### Appairer les capteurs radio (EnOcean)

# CONTACT (DI1\_EO, DI2\_EO)

Accéder au menu « Wegos » puis « Ajouter des Wegos »

Ajouter le Wego correspondant à chaque capteur radio de type contact **puis y accéder**.

 Y
 Bureau Sud

 Liste des Wegos

 Entree
 Capteur Radio

 Process
 Sort

 M
 DiLEO

 M
 DiLEO

 M
 AlLEO

 M
 AlLEO

 M
 AlLEO

 M
 AlLEO

 M
 AlLEO

 M
 Alzeo

 M
 Alzeo

Dans l'onglet « **Paramètre** », renseigner le **numéro de série** et le **type de capteur** ou activer la fonction « **Apprentissage** »

| < Y          | Bureau Sud | ະ 🖬       |
|--------------|------------|-----------|
|              | WEGO DI1   | _EO       |
|              | DI1_EO     | >         |
| Paramètre    | Entrée So  | rtie Tous |
| Valeur de re | apli       |           |
| Numero de    | sèrie (ID) | D         |
| Type de cap  | oteur      | >         |
| Anorentissa  | 20         | _         |

Après avoir activé la fonction « Apprentissage », **forcer l'envoie d'une trame** en modificant l'état du contact.

(*i*)

Profils EnOcean de capteur compatibles : D5-00-01 et A5-30-01

# Renseigner l'usage de cette entrée.

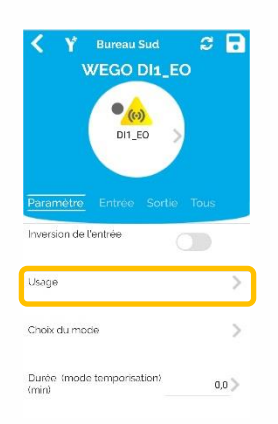

Vérifier l'état de l'entrée dans l'onglet « **Sortie** ».

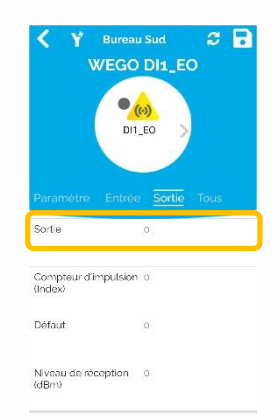

<u>Valeurs par défaut</u> : 0 : contact fermé 1 : contact ouvert

Pour inverser cet état, aller dans l'onglet « Paramètre » et activer « Inversion de l'entrée » puis Enregistrer.

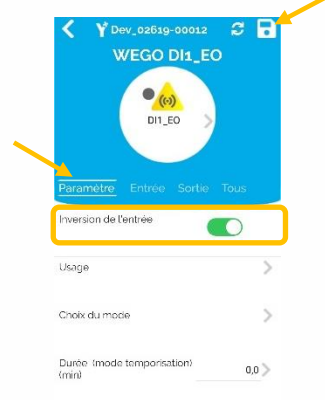

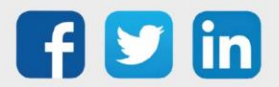

### **TEMPERATURE (AI1\_EO, AI2\_EO)**

Accéder au menu « Wegos » puis « Ajouter des Wegos »

**Ajouter le Wego** correspondant à chaque capteur radio de type température **puis y accéder**.

| Liste des Wegos               | Ajouter des Wegos                      |
|-------------------------------|----------------------------------------|
| e Capteur Radio Process Sorti | Entrée <u>Capteur Radio</u> Process So |
|                               | • 🔬 Dii EnOcean 😯                      |
|                               | •😣 Diz EnOcean                         |
|                               | 🐔 Ali EnOcean 🥑                        |
|                               | 🐅 Alz EnOcean 🕄                        |
|                               |                                        |
|                               |                                        |
| + Ajouter des Wegos           |                                        |
|                               |                                        |

Dans l'onglet « **Paramètre** », renseigner le **numéro de série** et le **type de capteur** ou activer la fonction « **Apprentissage** »

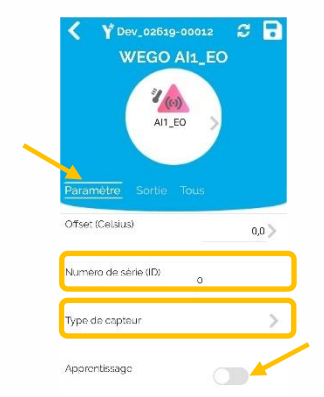

Après avoir activé la fonction « Apprentissage », **forcer** l'envoie d'une trame sur le capteur.

Profils EnOcean de capteur compatibles : A5-02-05 et A5-04-01

Vérifier la valeur de la température dans l'onglet « **Sortie** ».

Pour étalonner la mesure de la température, aller dans l'onglet « **Paramètre** » et renseigner le paramètre « **Offset (Celsius)** » puis **Enregistrer.** 

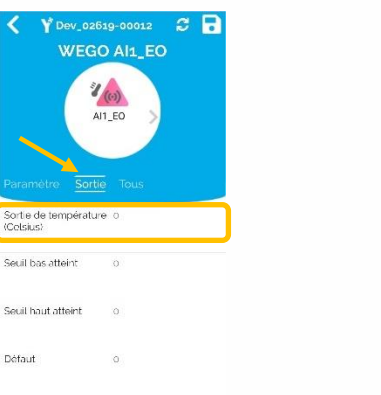

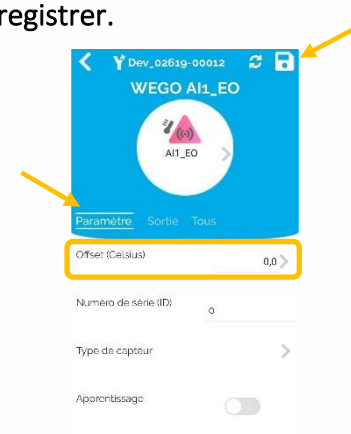

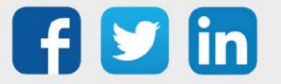

(**i**)

### Vérifier les sorties

# OUTPUT (DO1, DO2, DO3 ; DO4)

Accéder au menu « Wegos » puis « Ajouter des Wegos »

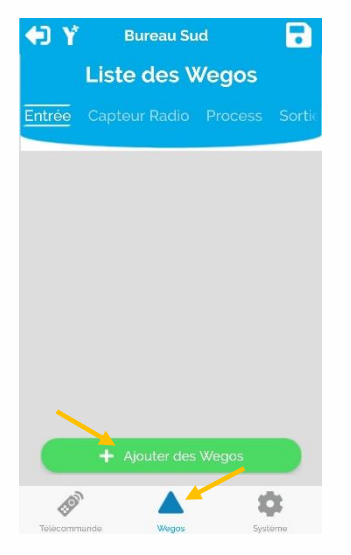

Ajouter le Wego correspondant à chaque sortie digitale raccordée.

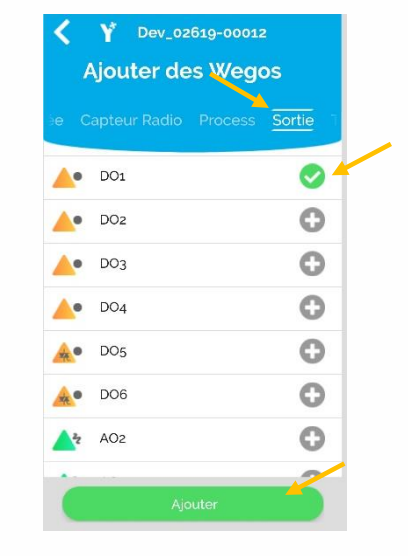

Accéder au Wego ajouté.

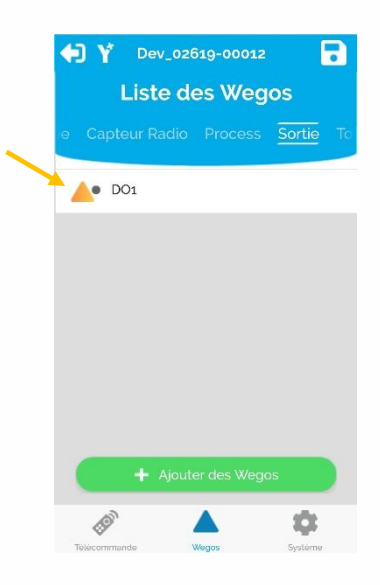

Dans l'onglet **« Paramètre »**, accéder à la « **Valeur de sortie** »

 Y
 Bureau 2

 WEGO DO1

 DU1

 D01

 D01

 Durée de l'impulsion (Ms)

 10

 Valeur de repli

 0,0

 Période utilisée pour la régulation (Ms)

 30 000

 Valeur de sortie

 Automatique

Passer en « Forcé manuel ON », « Appliquer » puis « Enregistrer »

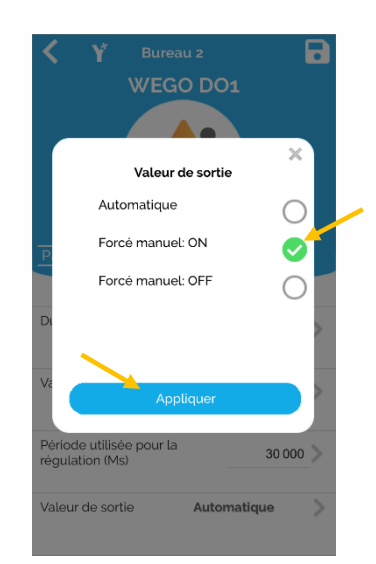

Remettre en **« Automatique »** puis **Enregistrer.** 

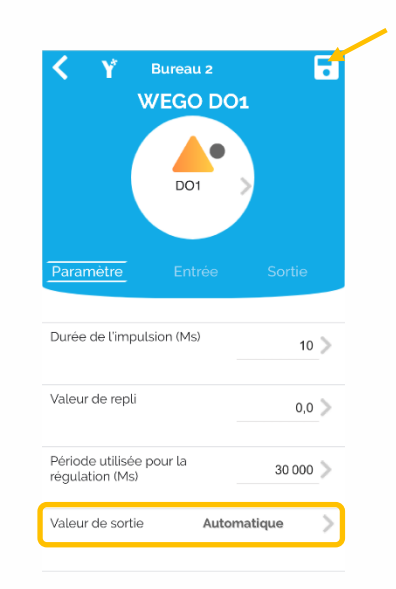

Attention : veiller à bien remettre en Automatique chaque sortie avant d'en activer une nouvelle !

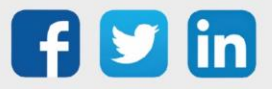

# TRIAC OUT (DO5, DO6)

Accéder au menu « Wegos » puis « Ajouter des Wegos »

| <b>€</b> ) Ý | Bure<br>Liste d | au Sud   | egos       |        |
|--------------|-----------------|----------|------------|--------|
| Entrée       |                 |          |            | Sortic |
|              |                 |          |            |        |
|              |                 |          |            |        |
|              |                 |          |            |        |
|              |                 |          |            |        |
|              |                 |          |            |        |
| _            |                 |          |            |        |
|              | 🕂 Ajout         | er des W | /egos      |        |
| Ø            | þ               |          | - <b>4</b> | £      |

Ajouter le Wego correspondant à chaque sortie triac raccordée.

|                | lio Process Sort |
|----------------|------------------|
| <b>_</b> 0 DO1 | 0                |
| DO2            | 0                |
| ▲• DO3         | 0                |
| <b></b> DO4    | 0                |
| 🔬 • DO5        | 0                |
| <b>A</b> • DO6 | 0                |
| 401 AO1        | 0                |

Accéder au Wego ajouté.

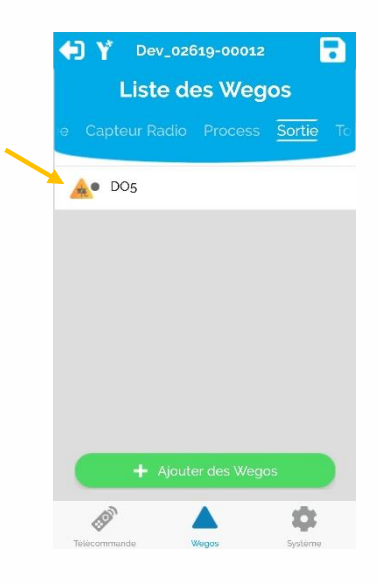

Dans l'onglet **« Paramètre »**, accéder à la « **Valeur de sortie** »

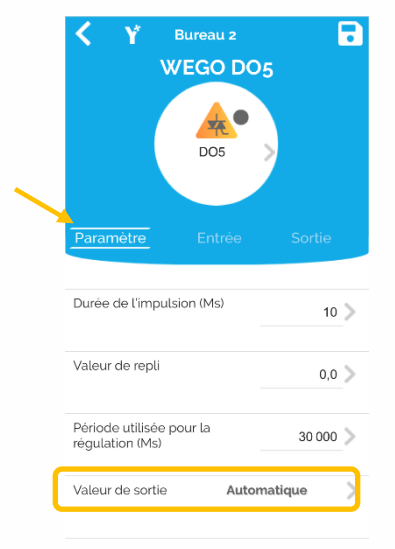

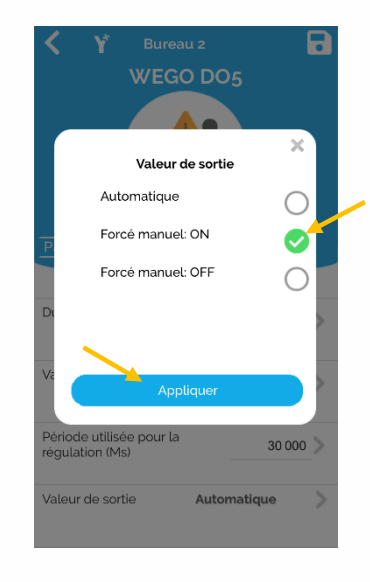

Passer en « Forcé manuel ON »,

« Appliquer » puis « Enregistrer »

Remettre en **« Automatique »** puis **Enregistrer.** 

| V                | VEGO DO    | 5        |
|------------------|------------|----------|
|                  | DO5        | >        |
| Paramètre        | Entrée     | Sortie   |
| Durée de l'impul | lsion (Ms) | 10 📏     |
| Valeur de repli  |            | 0,0 >    |
| Période utilisée | pour la    | 30 000 📏 |
| régulation (Ms)  |            |          |

Attention : veiller à bien remettre en Automatique chaque sortie avant d'en activer une nouvelle !

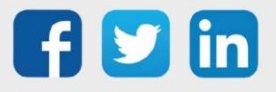

### 0-10V OUTPUT (AO1, AO2, AO3)

Accéder au menu « Wegos » puis « Ajouter des Wegos »

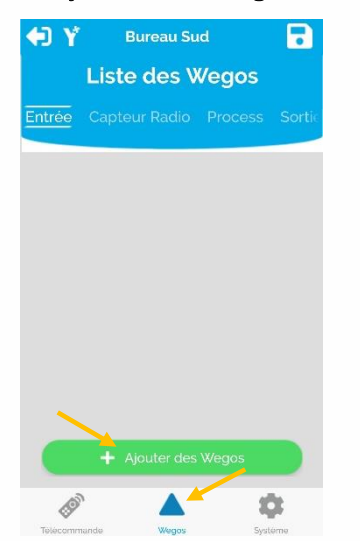

Ajouter le Wego correspondant à chaque sortie 0-10V raccordée.

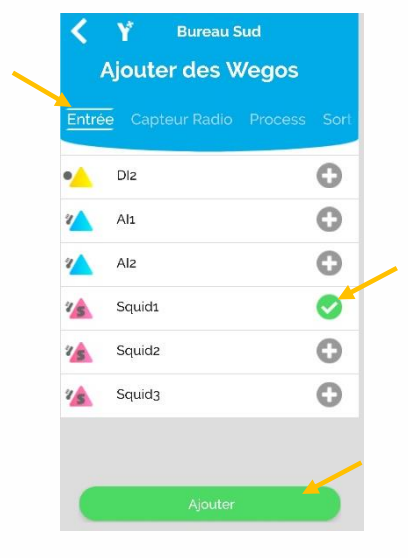

Accéder au Wego ajouté.

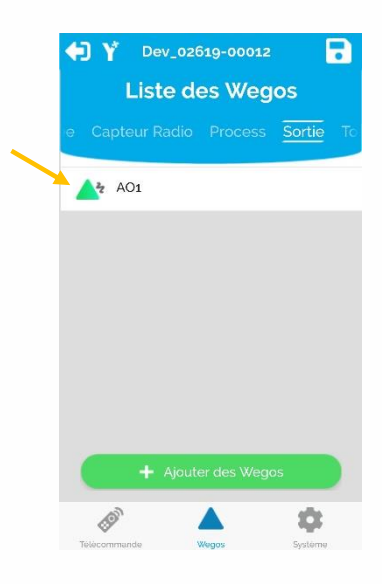

Dans l'onglet **« Paramètre »**, accéder à la « **Valeur de sortie** ».

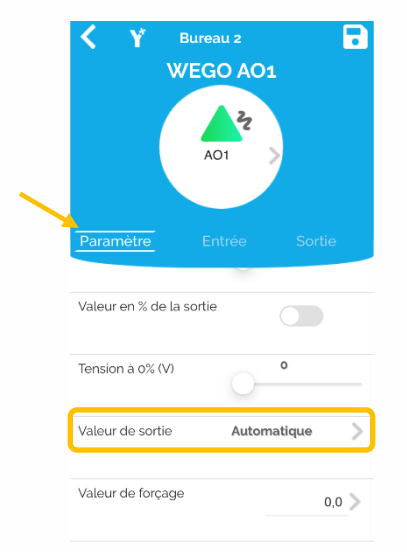

Passer en « Forcé manuel » puis « Appliquer ».

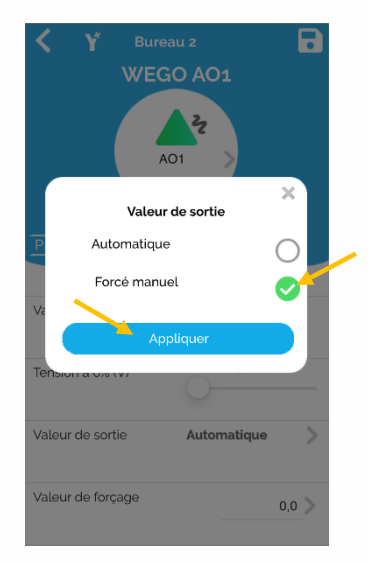

Renseigner la « Valeur de forçage » puis Enregistrer.

|                      | A01    |          |
|----------------------|--------|----------|
| Paramètre            | Entrée | Sortie   |
| Valeur en % de la so | ortie  |          |
| Tension à 0% (V)     | 0-     | 0        |
| Valeur de sortie     | Forcé  | manuel > |

Penser à remettre en « **Automatique** » et « **Enregistrer** » avant de quitter

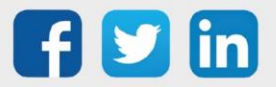

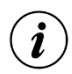

Pour **supprimer un « Wego »**, glisser le doigt sur la ligne correspondante (vers la droite ou la gauche) puis sélectionner « **Enlever** » :

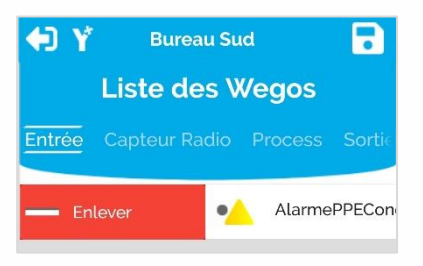

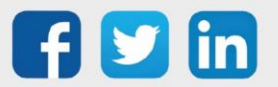

## 4. Dépannage

Le bon fonctionnement des appareils doit être assuré en respectant les instructions présentes dans ce manuel. Si toutefois des problèmes apparaissent, se reporter au tableau ci-dessous :

| Erreur                                                                      | Cause possible                                                       | Solution                                                                                                    |
|-----------------------------------------------------------------------------|----------------------------------------------------------------------|----------------------------------------------------------------------------------------------------|
| Mon WINDY n'apparaît pas<br>dans les résultats de la<br>recherche Bluetooth | Le Bluetooth du WINDY<br>est désactivé.                              | Activer le Bluetooth du WINDY avec<br>WINDY-PC-Tool ou l'interface du REDY.                                                          |
|                                                                             | Le GPS n'est pas activé<br>(cas sur certains<br>smartphones Android) | Activer le GPS du smartphone.                                                                                                    |
| Le code installateur est refusé                                             | Le code installateur a été<br>modifié.                               | Réinitialiser le code installateur avec<br>WINDY-PC-Tool ou l'interface du REDY.                                                     |
| Mon capteur radio n'est pas<br>reconnu                                      | Problème d'alimentation<br>du capteur.                               | Vérifier que le capteur est bien chargé en<br>le laissant sous un point lumineux durant<br>un certain temps ou en changeant la pile. |
|                                                                             | Problème de portée.                                                  | Rapprocher le capteur du WINDY pour vérifier si la portée est la cause du problème.                                                  |

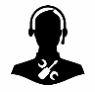

Pour tout renseignement complémentaire, notre support technique se tient à votre disposition par e-mail à <u>hot-line@wit.fr</u> ou par téléphone au +33 (0)4 93 19 37 30

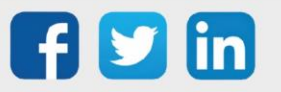